Webpoint, the old member management system, is no longer being used).

Follow thee easy steps to renew or register a new membership with USAVolleyball through the Bayou Regional Volleyball Association

- 1. Create an account with SportsEngine. (See below for help/directions)
  - a. The account MUST BE CREATED BY THE <u>ADULT</u> PARENT/CUSTODIAN USING THE ADULT/CUSTODIAN NAME AND INFORMATION (birthdate, address, email, etc.).
  - b. Each member's (junior player's) adult should create an account. Club Directors, coaches, team parents, etc. should not add non-family members to their account due to the legal forms which must be agreed to.
  - c. The SportsEngine account is FREE.
- 2. Create a USAV membership for the ACTUAL junior player.
  - a. Use this link to create and register: <u>https://memberships.sportsengine.com/org/bayou-</u> regional-volleyball-association
    - i. A short series of questions will prompt the type of membership for which the player is eligible.
  - b. If a previous USAV member, use the same name and information
    - i. This should bring up the old membership information and also transfer any credentials (such as scorer certifications, etc.) from the 'old' member record.
    - ii. Answer the questions provided and chose the membership for your junior player.
      - 1. There are a few types of memberships; almost all between 11-17 will be 'Junior Membership Player Only'.
        - a. There are also memberships for under 8, 8-10s and 18's
        - b. There is a 'Tryout Membership' for players trying out for the first time which can be upgraded to a full membership for the difference in cost from 'Tryout' to 'Full' membership if they 'make the team'.
        - c. There are memberships which limit participation such as 'Outdoor' (beach only), one-time and summer only.
          - i. These memberships may also be 'upgraded'.
  - c. Got more than one family member playing? Repeat Step 2.a.
    - i. This will add another member to the 'Household' of your SportsEngine account.
- 3. Notify your club you have purchased your USAV membership(s)
  - a. \*Very important\* Make sure you tell the club the email address you used to create their account in step 1.
  - b. If you made the team, the club will send you an invitation to join the club.

Help links:

How to create a SportsEngine Account: <u>https://help.sportsengine.com/en/articles/206-how-to-create-a-sportsengine-account</u>

Additional help articles can be found at: <u>https://www.bayouvolleyball.org/sportsengine-help/</u>